## Legacy 9 Unlocked (part 6): Adding a Death Certificate by Geoff Rasmussen

## Summary of Steps

- 1. Create the To Do item and perform the research
- 2. Set up the source clipboard
- 3. Analyze and add the new data, sourcing as you go
- 4. Add the digital image to the death event
- 5. Close/complete the To Do item
- 6. Plan for future research
- 7. File the paper document, if applicable

## Citation of following records

Brooklyn, Kings County, New York, (Municipal Archives, New York City), death certificate no. 20239 (1893), John Williams; FHL film 1323911.

|                                                          |                                                     |                                                                  | exection access                                                      |                                    |
|----------------------------------------------------------|-----------------------------------------------------|------------------------------------------------------------------|----------------------------------------------------------------------|------------------------------------|
| (Form 88) DEPAR                                          | CERTIFICATE                                         | OF DEATH.                                                        | ATTENT OF T                                                          |                                    |
| 1Full Name,                                              |                                                     | -14                                                              | BROOKLYN,                                                            |                                    |
| a. Birthplace,                                           | 2<br>nov s 33 min                                   | 7 Oseupation,<br>9How king resident in<br>11Mother + Hirdpiece,* | agon<br>33<br>Walls                                                  | 223                                |
| 13Number of Benth,* No                                   | 2. G. Marcales<br>My<br>inside the decregent promo- | At Alteration                                                    | 1 to Alcaren 10                                                      | Linende -                          |
| then I tony and botter ally<br>day of the                | e on the file and a show                            | L'actor                                                          | P. M., and that the coll. who<br>These from sandt the<br>H. M. M. M. | an main the<br>charth,<br>The same |
| II.<br>This Certificate delivered to                     | mill Albert                                         | Fin 2                                                            | and 17th                                                             | 103 .                              |
| Signed by At AT MARK<br>a Baa away side for espianations | Beded American<br>Seed directions                   | No 24 porta                                                      | Anna -                                                               |                                    |

(1)作品目記 可到限 (1)的现在分词 國際國際部分147 通道注意改良 逼 站 对意意放动 117、新行的说明3 1 2 8 生。中的 20239 17. -- Place of Busial. 18.-Date of Burnal, ACar 19 In case o 13/100 19 -- Undertaker, Chifage of Buchmann Co. into a liter when 23 "Write FAMILY NAME plainly and exactly. If the deceased was a child not nome 8, 4, 5, 15.-Draw a line through the words not required on these lines. ed, state the names of both parents 8, 10, 11 .-- Insert Lame of State or County ..... 12.-B in a Public Institution please state its name and erase line 18.
16.- I. Name the Organic. Principal, or most infimumial Disease or Injury. If an autopay was made please as sints,
16.- I. Name the Organic, remote gauge, important event (as Operation, in Surgical Gauge,) or the manner of Dying (Asphysis, Asthénia, Syncore, etc.,) or prominent symptoms (as Convultiona, Decry, Jaundice, Paralysis, etc.) If the disease to reference in Asthénia, Syncope, etc., ) or prominent symptons (as Conventions, Drocky, January, Vandore, Vandore, V Office for Burlal Permits, 38 & 40 Oliston Street. Hours from 9 to 4. Saturdays, Suedays and Holidays. 9 to 12-後に